# ılıılı cısco

# Configuring Microsoft Active Directory for Cisco WAAS Encrypted MAPI Acceleration

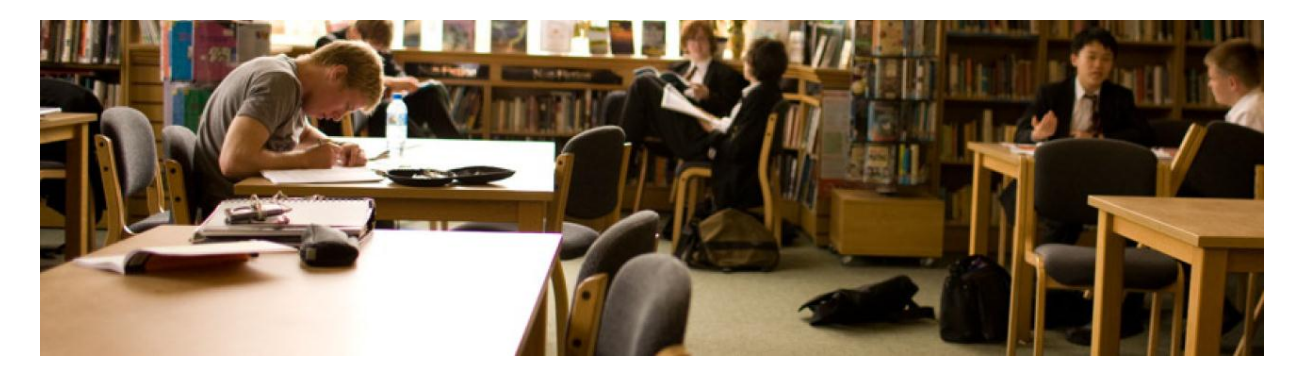

#### Abstract

The most current versions of Exchange-based email solutions from Microsoft (MAPI) contain data encryption at the Remote Procedure Call (RPC) level as a default configuration. Customers that wish to enable Cisco WAAS acceleration for these encrypted email services need to grant Cisco WAAS the permission to participate in this communication. This document will guide users through the configuration of Microsoft Active Directory (AD) to allow Cisco WAAS to accelerate encrypted RPC and MAPI traffic.

Figure 1. Cisco WAAS Encrypted Exchange Architecture

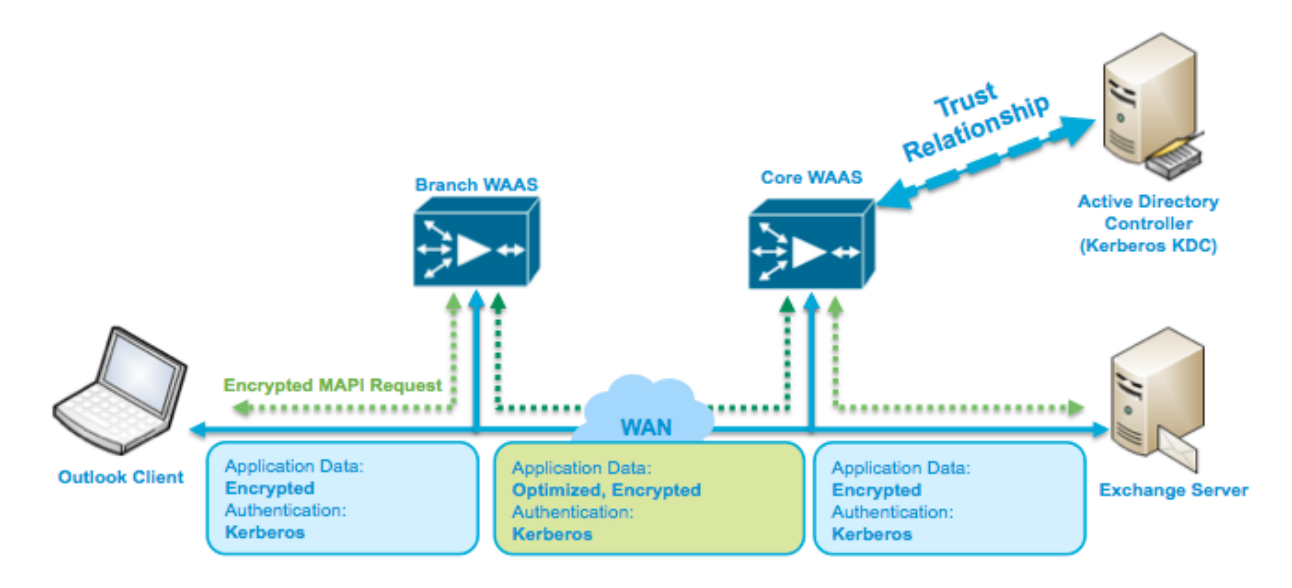

### Considerations

#### Active Directory

This document assumes that the user has familiarity with Windows Active Directory, and has the appropriate Active Directory domain rights to make these changes.

#### User or Workstation Account

Granting Cisco WAAS permission to accelerate Exchange encrypted email can be done via a User account, or a Workstation (Computer) account.

| Method              | Benefits                                                                                                    | Considerations                                                                                                    |
|---------------------|----------------------------------------------------------------------------------------------------|----------------------------------------------------------------------------------------------------|
| User Account        | <ul> <li>One User account can be used for all Core WAAS devices.</li> <li>One or multiple User accounts can be used for multiple Exchange email domains.</li> <li>In test environments, the Administrator account can be used. Administrator already has the needed rights.</li> <li>WAAS devices do not need to perform a Domain Join when only User Accounts are used.</li> </ul> | <ul> <li>User account should have a password that does not expire.</li> <li>If password is entered or changed incorrectly, the account could become locked out due to incorrect login attempts.</li> </ul> |
| Workstation account | <ul> <li>Each Core WAAS device will use its own Workstation account.</li> <li>Account is created and password is changed and maintained automatically by WAAS and Active Directory.</li> <li>User and Workstation accounts can be used at the same time for multiple Exchange email domains.</li> </ul>                                                                             | <ul> <li>All Core WAAS devices must be joined to Active Directory.</li> <li>Only one Workstation account can be used per WAAS device.</li> </ul>                                                           |

#### Table 1. WAAS individual User account versus WAAS Workstation accounts

It is highly recommended to grant the required WAAS permissions to an Active Directory Group, and then add Workstation or User accounts as required above to that group. This guide will follow this Group-based process.

#### WAAS Configuration

Once the steps outlined in this document are completed, the next step is to configure WAAS to accelerate encrypted Exchange email (RPC and MAPI). Directions and steps for this configuration are located in the <u>Cisco</u> <u>WAAS 5.0.1 Configuration Guide</u>, located on Cisco.com. These steps are beyond the scope of this document

## **Configuration Steps**

To grant Cisco WAAS permission to accelerate Exchange encrypted email sessions, do the following:

Note: This group is for accounts that WAAS will use to optimize Exchange traffic. Normal users and computers should not be added to this group.

- Step 1. Using an account with "Domain Administrator" privileges, launch the Active Directory Users and Computers application.
- Step 2. A new group is needed. Right-click the Organizational Unit (OU) where you wish to place this group, and

| choose new > Group.                         |                                 |                      |                                |          |
|---------------------------------------------|---------------------------------|----------------------|--------------------------------|----------|
| Active Directory Users and Computers        |                                 |                      |                                | _ 🗆 ×    |
| File Action View Help                       |                                 |                      |                                |          |
| 🗢 🔿 📶 🔏 📋 🗙 📴 🤒                             | è 🛛 🖬 🗏 🐮 🝸 .                   | 2 <sup>(</sup> 2     |                                |          |
| Active Directory Users and Computers [ADC-N | MAIL.adb Name                   | Type                 | Description                    | <b>▲</b> |
| 王 🧰 Saved Queries                           | Administrator                   | User                 | Built-in account for admini    |          |
| 🖃 🏭 adbu-exch.local                         | & Allowed RODC Passw            | ord Security Group   | . Members in this group can    |          |
| 🗉 🗎 Builtin                                 | & Cert Publishers               | Security Group       | . Members of this group are    |          |
| Computers                                   | & Denied RODC Passwo            | ord R Security Group | . Members in this group can    |          |
| 🛨 🧾 Domain Controllers                      | 📕 DiscoverySearchMail           | oox { User           |                                |          |
| ForeignSecurityPrincipals                   | & DnsAdmins                     | Security Group       | . DNS Administrators Group     |          |
| Managed Service Accounts                    | & DnsUpdateProxy                | Security Group       | . DNS clients who are permi    |          |
| E Microsoft Exchange Security Groups        | & Domain Admins                 | Security Group       | . Designated administrators    |          |
| Delegate Control                            | & Domain Computers              | Security Group       | . All workstations and serve   |          |
| Find                                        | & Domain Controllers            | Security Group       | . All domain controllers in th |          |
|                                             |                                 | Security Group       | . All domain guests            |          |
| New Comp                                    | puter                           | Security Group       | . All domain users             |          |
| All Tasks  Conta                            | act                             | Security Group       | . Designated administrators    |          |
| View                                        | P I-only                        | Do Security Group    | . Members of this group are    |          |
| Inet                                        | DrgPerson 4c1f                  | 4d8b User            | 5 1                            |          |
| Refresh msEx                                | chDynamicDistributionList eator | Own Security Group   | . Members in this group can    |          |
| Export List msIm                            | haging-PSPs                     | User                 | Built-in account for quest     |          |
| Properties                                  | Q Queue Alias                   | Security Group       | . Servers in this group can    |          |
| Printe                                      | er ain Co                       | ontro Security Group | . Members of this group are    |          |
| Help User                                   |                                 | Security Group       | . Designated administrators    |          |
| Share                                       | ed Folder 1f05a                 | 927 User             |                                |          |
|                                             | SystemMailbox{e0dc              | 1c29 User            |                                |          |
|                                             | K Test1 Tester                  | User                 |                                |          |
|                                             | Test2 Tester                    | User                 |                                |          |
|                                             | L Toot? Tootor                  | User                 |                                | <b>•</b> |
| Create a new object                         |                                 |                      |                                |          |

X

Step 3. Name the new group, and ensure the group is a Universal, Security Group.

| New Object - Group                                                                                   | ×    |
|----------------------------------------------------------------------------------------------------|------|
| Create in: adbu-exch.local/Users                                                                     |      |
| Group name:                                                                                          |      |
| WAAS-AD-Readers                                                                                      |      |
|                                                                                                    |      |
| Group name (pre-Windows 2000):                                                                       |      |
| WAAS-AD-Readers                                                                                      |      |
| Group scope<br>C Domain local<br>C Global<br>C Universal<br>Group type<br>Security<br>C Distribution |      |
| ОК Са                                                                                                | ncel |

Step 4. After the group is created, return to the **Active Directory Users and Computers** window. Select **View** >

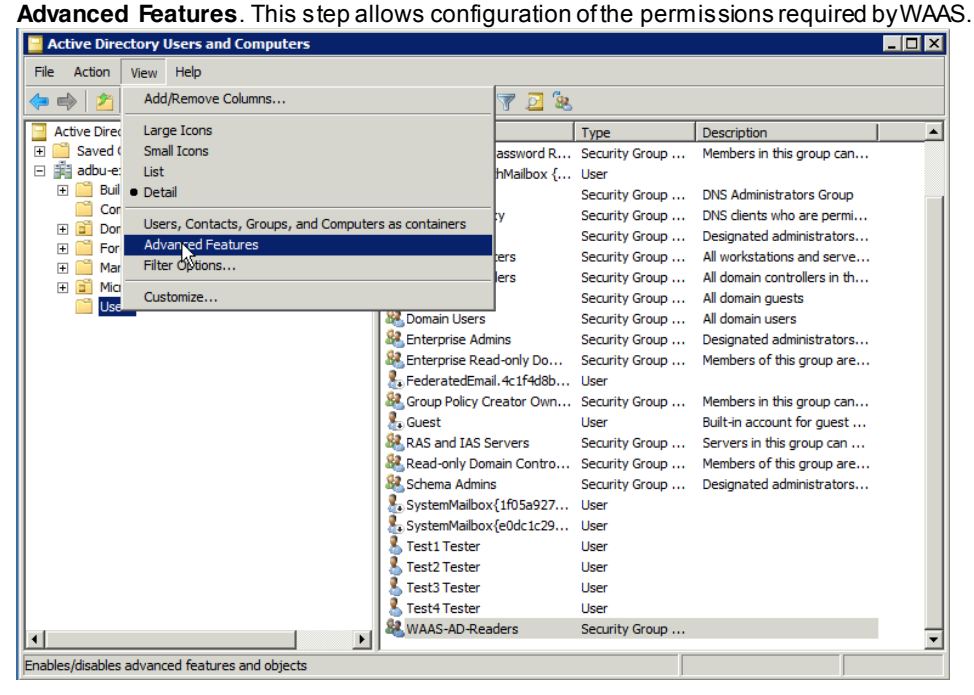

Step 5. Right-click the root of the domain, and choose Properties.

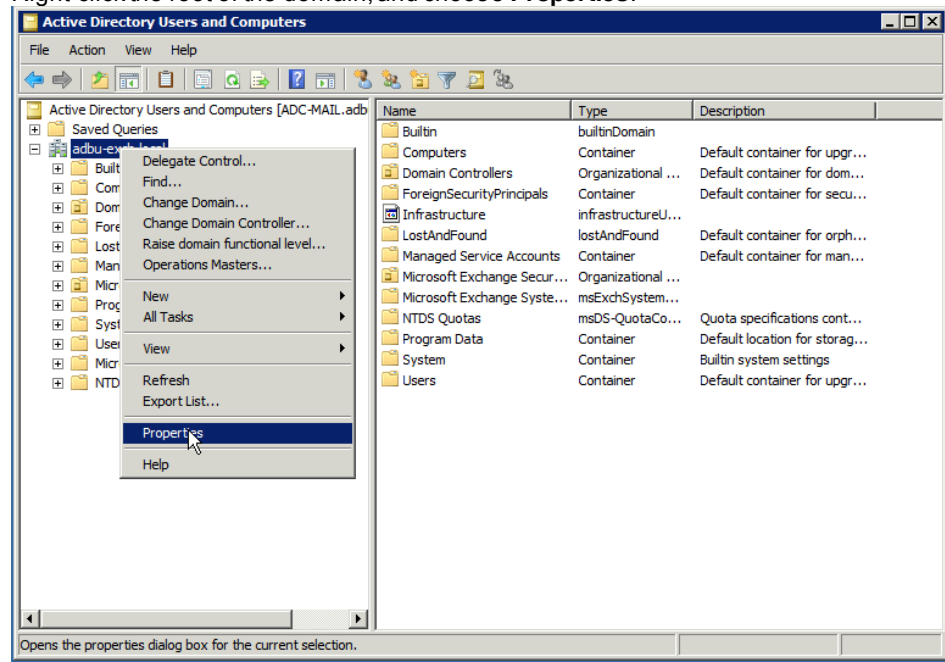

Step 6. Click the Security tab, and then press the Add button under Group or User Names.

| General Managed By Object Security Attrib          | ute Editor   |          |          |
|----------------------------------------------------|--------------|----------|----------|
| Group or user names:                               |              |          |          |
| & Everyone                                         |              |          |          |
| & SELF                                             |              |          |          |
| Authenticated Users                                |              |          |          |
|                                                    |              |          |          |
| Representation Management (ADBU-EXCH\Or            | ganization N | lanage   | •        |
| Ac                                                 | Ha l         | Remove   | . 1      |
|                                                    |              | Homove   | <u> </u> |
| Permissions for Everyone                           | Allow        | Deny     |          |
| Full control                                       |              |          | 4        |
| Read                                               |              |          |          |
| Write                                              |              |          |          |
| Create all child objects                           | 님            | 님        |          |
| Delete all child objects                           | <u> </u>     |          | •        |
| For special permissions or advanced settings, clic | k j          | Advanced | 1        |
| Advanced.                                          |              |          |          |
| Leam about access control and permissions          |              |          |          |
| OK Cancel                                          | Apply        | Ηe       | ip.      |

Step 7. Enter the name of the group that was entered in **Step 3**, and press **OK**.

| Select Users, Computers, Service Accounts, or Groups  | ? X          |
|-------------------------------------------------------|--------------|
| Select this object type:                              |              |
| Users, Groups, or Built-in security principals        | Object Types |
| From this location:                                   |              |
| adbu-exch.local                                       | Locations    |
| Enter the object names to select ( <u>examples</u> ): |              |
| WAAS-AD-Readers                                       | Check Names  |
|                                                       |              |
| Advanced OK                                           | Cancel       |
|                                                       |              |

Step 8. The group entered in **Step 3** should now show in the **Group or User Names** list. Click on the group to select it. Then, scroll down in the **Permissions for \*Group Name\*** pane, until the permissions **Replicating Directory Changes** and **Replicating Directory Changes All** are visible. Check **Allow** to allow both of these permissions, and press **OK**.

| lbu-exch.local Properties                                                                                                    |
|----------------------------------------------------------------------------------------------------|
| General   Managed By   Object   Security   Attribute Editor                                                                                                    |
| Group or user names:                                                                                                    |
| Administrators (ADBU-EXCH\Administrators)  Access (ADBU-EXCH\Pre-Wind  Incoming Forest Trust Builders (ADBU-EXCH\Incoming Forest Tr  ENTERPRISE DOMAIN CONTROLLERS  WAAS-AD-Readers (ADBU-EXCH\WAAS-AD-Readers)                                                                                                    |
| Add Remove Permissions for WAAS-AD-Readers Allow Deny                                                                                                    |
| Read only replication secret synchronization                                                                                                    |
| Rearing Directory Changes     Image: Comparison of the comparison of the com |
| Replicating Directory Changes In Filtered Set       Image: Construction of the set of the set of the se               |
| OK Cancel Apply Help                                                                                                    |

Step 9. User or Workstation (Computer) accounts now need to be added to this group for WAAS to use to optimize Exchange encrypted email. To add an account, right click on the account you wish to add, and select the **Member Of** tab. Click the add button, and pick the group used above in **Step 3**. Press **OK**.

Step 10. After adding the User or Workstation (Computer) accounts to the group, the Active Directory configuration is now complete. All remaining configuration for Encrypted Exchange acceleration is performed on the WAAS Central Manager and/or devices themselves.

#### For More Information

For Cisco WAAS Exchange encrypted email configuration steps, see the <u>Cisco WAAS 5.0.1 Configuration Guide</u> on Cisco.com.

For more information Cisco WAAS, see http://www.cisco.com/go/waas

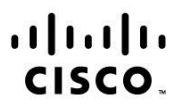

Americas Headquarters Cisco Systems, Inc. San Jose, CA Asia Pacific Headquarters Cisco Systems (USA) Pte. Ltd. Singapore Europe Headquarters Cisco Systems International BV Amsterdam, The Netherlands

Cisco has more than 200 offices worldwide. Addresses, phone numbers, and fax numbers are listed on the Cisco Website at www.cisco.com/go/offices.

Cisco and the Cisco logo are trademarks or registered trademarks of Cisco and/or its affiliates in the U.S. and other countries. To view a list of Cisco trademarks, go to this URL: www.cisco.com/go/trademarks. Third party trademarks mentioned are the property of their respective owners. The use of the word partner does not imply a partnership relationship between Cisco and any other company. (1110R)

Printed in USA